## Make Online Offer

**be** Note: Offer approval is required before moving forward with making an online offer.

- Step 1: Select Jobs have applicants for review (Update Applicant Status dashboard tile)
- Step 2: Click View Applicants for applicable Search #
- Step 3: Select the Overall Rating outcome Make Online Offer, and click Submit
- *Step 4:* Applicant will **Accept/Decline** offer online and initiator is notified
- Step 5: Refer the new employee to <a href="https://hr.uconn.edu/new-employee-welcome/">https://hr.uconn.edu/new-employee-welcome/</a>
- Note: Data automatically creates Regular Payroll SmartHR and no SmartHR entry by department is needed for regular payroll hires (Special Payroll hires populate SmartHR and require additional entry by the department)

## View/Print Accepted Offer

Note: Chosen candidate accepts the offer online and does not return a signed offer letter

- Step 1: Select View My Searches/View My Team Searches (View Searches dashboard tile)
- Step 2: Click Review Applications (far right) for the applicable search #
- Step 3: Click chosen candidate's name
- Step 4: Click hyperlink text below Offer label (actual text changes as the offer progresses through the workflow)
- Step 5: Scroll to Offer Progress section of hire request
- Step 6: Applicable fields will be automatically updated by the system (yes and date offer accepted)
- Step 7: Print offer request or screenshot offer progress section

## Onboarding

Please refer the new employee to <u>https://hr.uconn.edu/new-employee-welcome/</u>, which provides an overview of the benefits and resources available to UConn employees, as well as important steps they should complete prior to their first day and in the early stages of their employment.